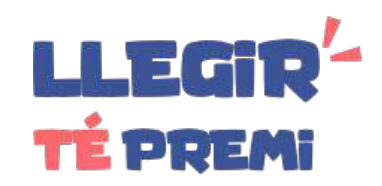

# Manual per LECTORS/ES

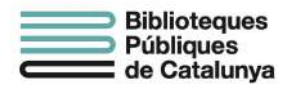

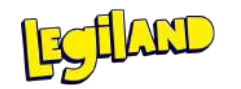

15 de maig del 2021

# 0. ÍNDEX

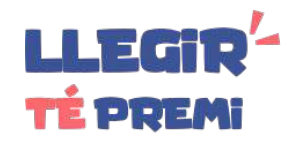

- 1. Registrar-se pàg. 3
- 2. <u>Accés</u> pàg. 4
- 3. Feed d'activitat i perfil públic pàg. 5
- 4. <u>El meu compte</u> pàg 6
- 5. <u>L'avatar</u> pàg. 7
- 6. <u>Compres</u> pàg. 8
- 7. <u>Reconeixements</u> pàg. 9
- 8. Notificacions pàg. 10
- 9. <u>Tutors/es</u> pàg. 11
- **10.** Escollir una nova lectura pàg. 12
- **11.** <u>Prestatgeries</u> pàg. 13
- 12. La meva biblioteca pàg. 14
- **13.** <u>Respondre preguntes</u> pàg. 15
- 14. <u>Resultats</u> pàg. 16
- 15. <u>Preguntes obertes</u> pàg. 17
- 16. <u>Feedback</u> pàg. 18
- 17. <u>Valorar la lectura</u> pàg. 19
- **18.** <u>Llegir a la plataforma</u> pàg. 20
- **19.** <u>Lectures que t'han recomanat</u> pàg. 21

- 20. Adquirir una peça d'un avatar pàg. 22
- **21.** <u>Equips</u> pàg. 23
- **22.** <u>Rànquings</u> pàg. 24
- **23.** <u>Medalles</u> pàg. 25
- **24.** <u>Període</u> pàg. 26
- 25. <u>Crèdits blaus</u> pàg. 27
- 26. <u>Canviar d'idioma</u> pàg. 28
- 27. <u>Recuperar contrasenya</u> pàg. 29

#### **1. Registrar-se**

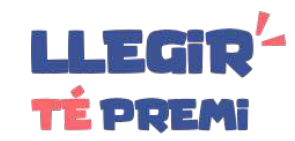

Si encara no tens un compte de Llegir té premi, clica sobre l'opció "Registre" del menú principal (1).

Omple tots els camps del formulari de registre (2).

L'email et servirà com a nom d'usuari/a per accedir a la plataforma.

Selecciona la teva província i tria la biblioteca més propera al teu domicili o escola.

El sistema et confirmarà el registre si no tenies compte. Si el sistema detecta que ja tens un compte creat d'altres edicions, el renovarem perquè puguis participar en aquesta nova edició.

Quan comenci el concurs, podràs accedir a la plataforma.

| Llegir té premi                                                        | Roger                                                              |                          |
|------------------------------------------------------------------------|--------------------------------------------------------------------|--------------------------|
|                                                                        | Pons                                                               |                          |
| Accedeix a Llegir Te Premi 10-16 o registra't si encara no ho has fet: | 0123456789                                                         |                          |
| Usuari/a (email)                                                       | roger.pons@llegirtepremi.cat                                       |                          |
| Contrasenya                                                            | roger.pons@llegirtepremi.cat                                       |                          |
| Recordarm Has oblidar la teva contrasenya?                             | 2006                                                               |                          |
| Areastle -                                                             |                                                                    |                          |
| encara no mine registrat                                               |                                                                    |                          |
|                                                                        | Barcelona                                                          | ÷                        |
|                                                                        | Biblioteca Xavier Benguerel                                        | ¢                        |
|                                                                        | Tota                                                               | ils camps son obligatori |
|                                                                        | Accepto les <u>Condicions del servei</u> i la <u>Política de r</u> | irivadesa                |
|                                                                        | Continuar                                                          |                          |

#### 2. Accés

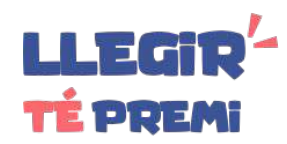

Llegir té premi és una plataforma digital accessible a través de qualsevol dispositiu amb connexió a internet.

Pots accedir des de l'ordinador, des del telèfon mòbil o des de la tauleta mitjançant el navegador i posant l'adreça web <u>https://llegirtepremi.cat/</u> i clicant el botó "ACCÉS".

Per accedir-hi has de posar el teu nom d'usuari/a (email) i la contrasenya al formulari d'accés i fer clic en el botó "Accedir".

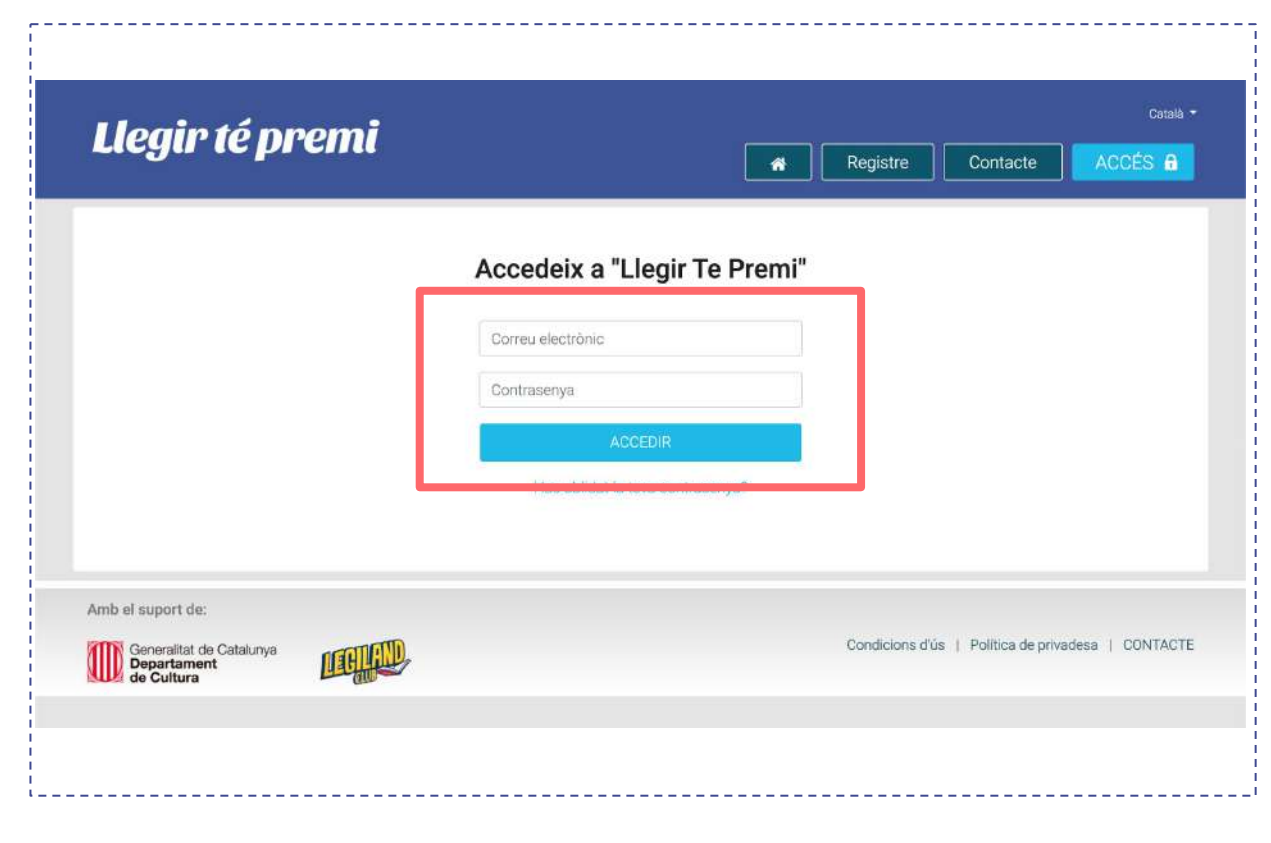

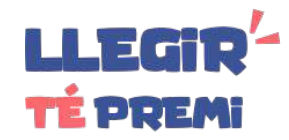

Des de la teva pàgina principal pots fer seguiment de l'activitat de tota la comunitat (1): lectures que s'estan llegint, que es volen llegir, medalles que es guanyen, reptes que comencen, valoracions i comentaris que es fan, etc.

Pots seguir (2) a altres usuaris si t'agrada el tipus de lectures i valoracions que fan. Els altres usuaris no saben qui els segueixen.

Configura el teu feed d'activitat mitjançant el botó "Personalitzar" (3).

Pots veure el detall de l'activitat d'un lector/a clicant sobre el seu nom (4).

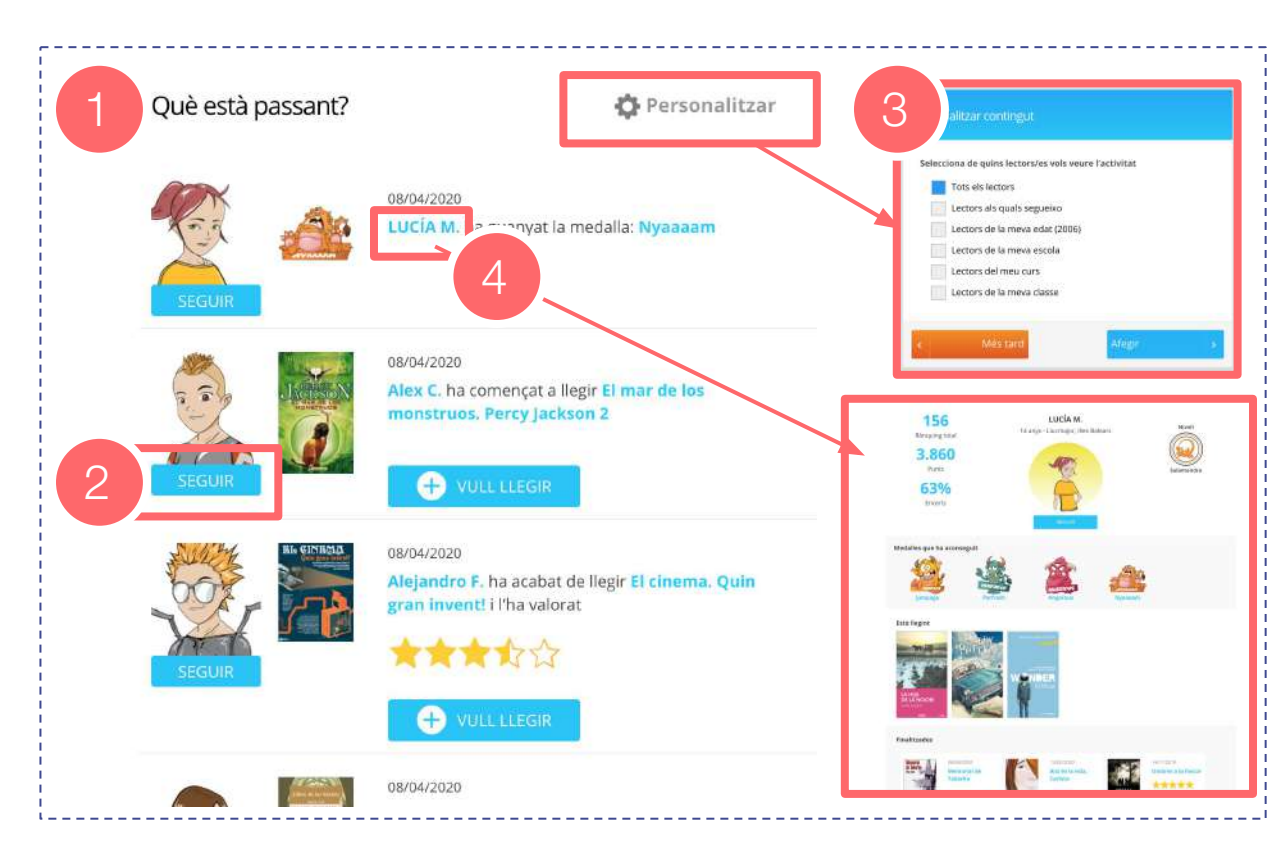

#### 4. El meu compte

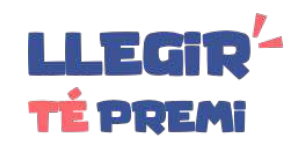

Pots accedir al teu compte des de l'enllaç "El meu compte" que trobaràs a la capçalera de la web.

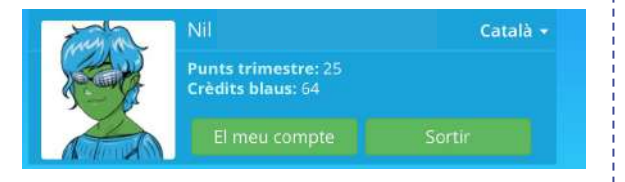

Des de el teu compte pots canviar el nom d'usuari i la contrasenya, editar l'avatar, consultar les compres, reconeixements i notificacions.

Clica a "EDITAR" per canviar el nom d'usuari o la contrasenya.

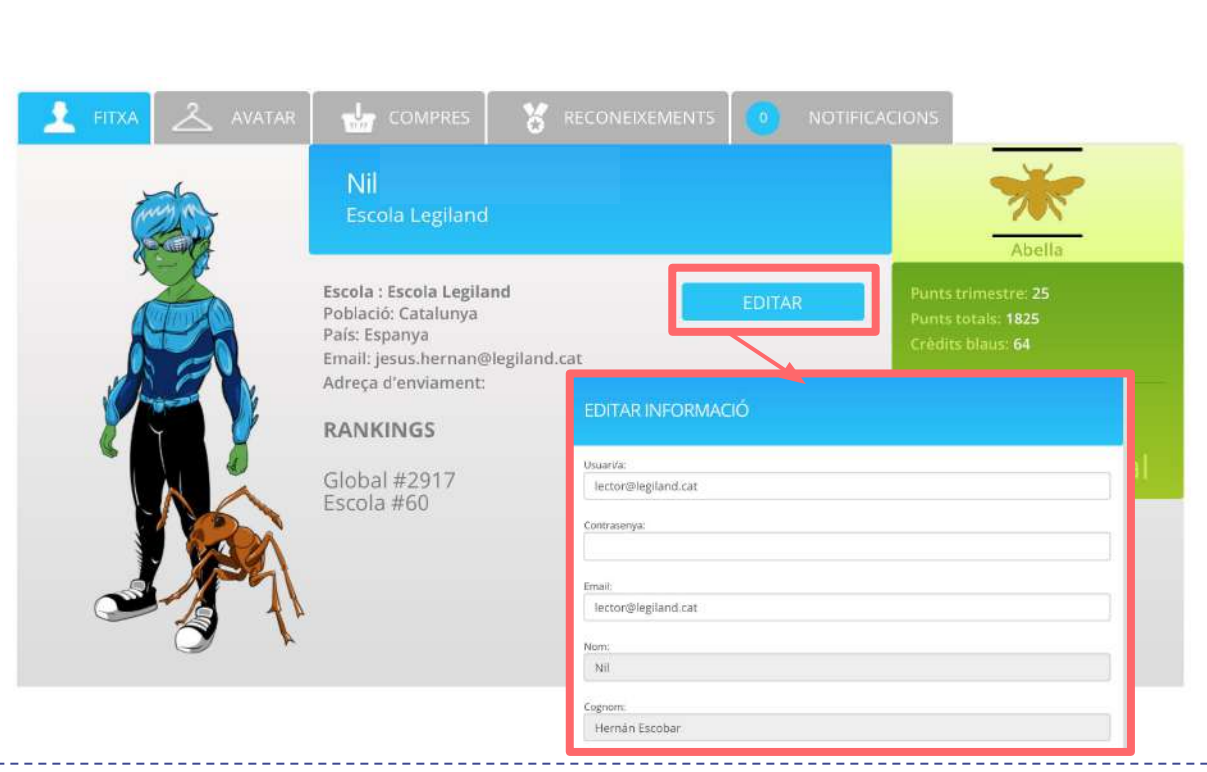

#### 5. L'avatar

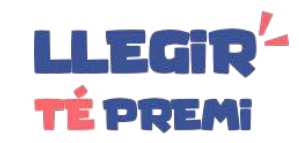

Clica sobre la pestanya "AVATAR" per accedir a la seva configuració.

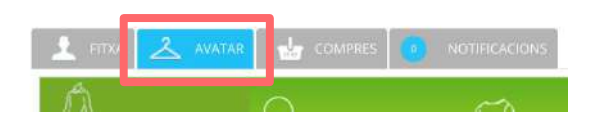

En primer lloc, hauràs de triar entre noi/noia i un color de pell.

A mesura que guanyis punts, pujaràs de nivell i obtindràs noves peces per l'avatar.

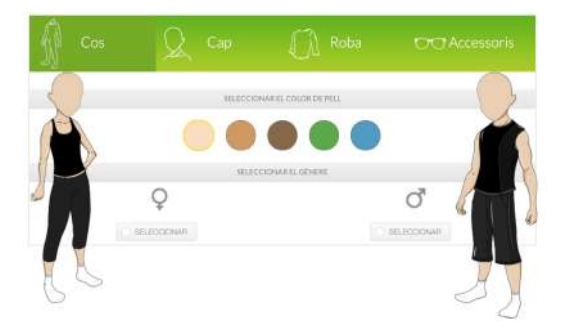

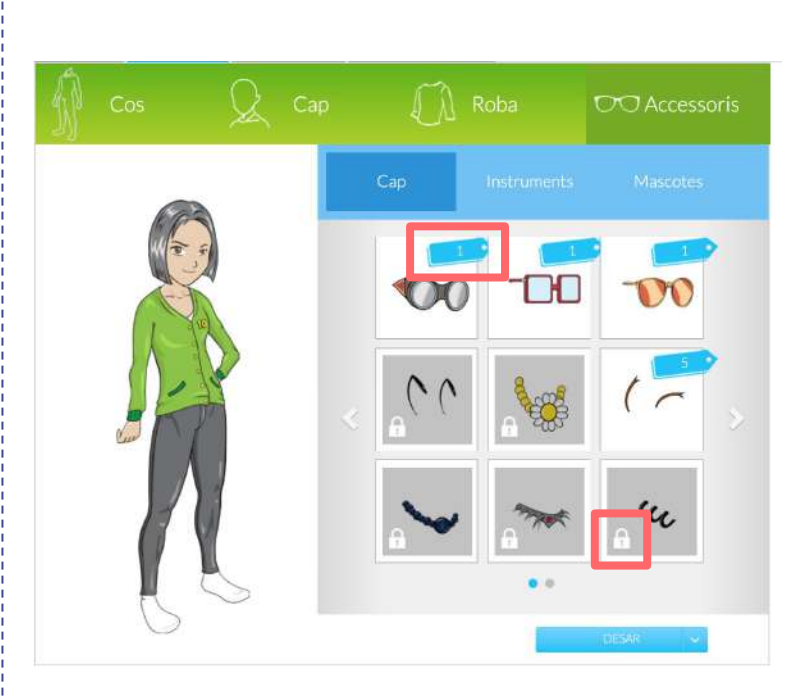

A la botiga de l'avatar trobaràs centenars de peces que pots aconseguir.

Segons el teu nivell, veuras desbloquejades algunes d'elles. A més, moltes de les peces tenen un cost en crèdits blaus. Guanyes crèdits blaus en funció del teu percentatge d'encerts.

#### 6. Compres

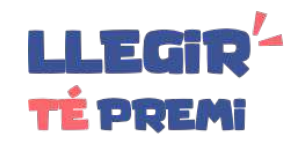

A la pestanya "COMPRES" del teu compte trobaràs un resum del crèdit disponible, les peces d'avatars, les lectures digitals i altres premis que hagis aconseguit.

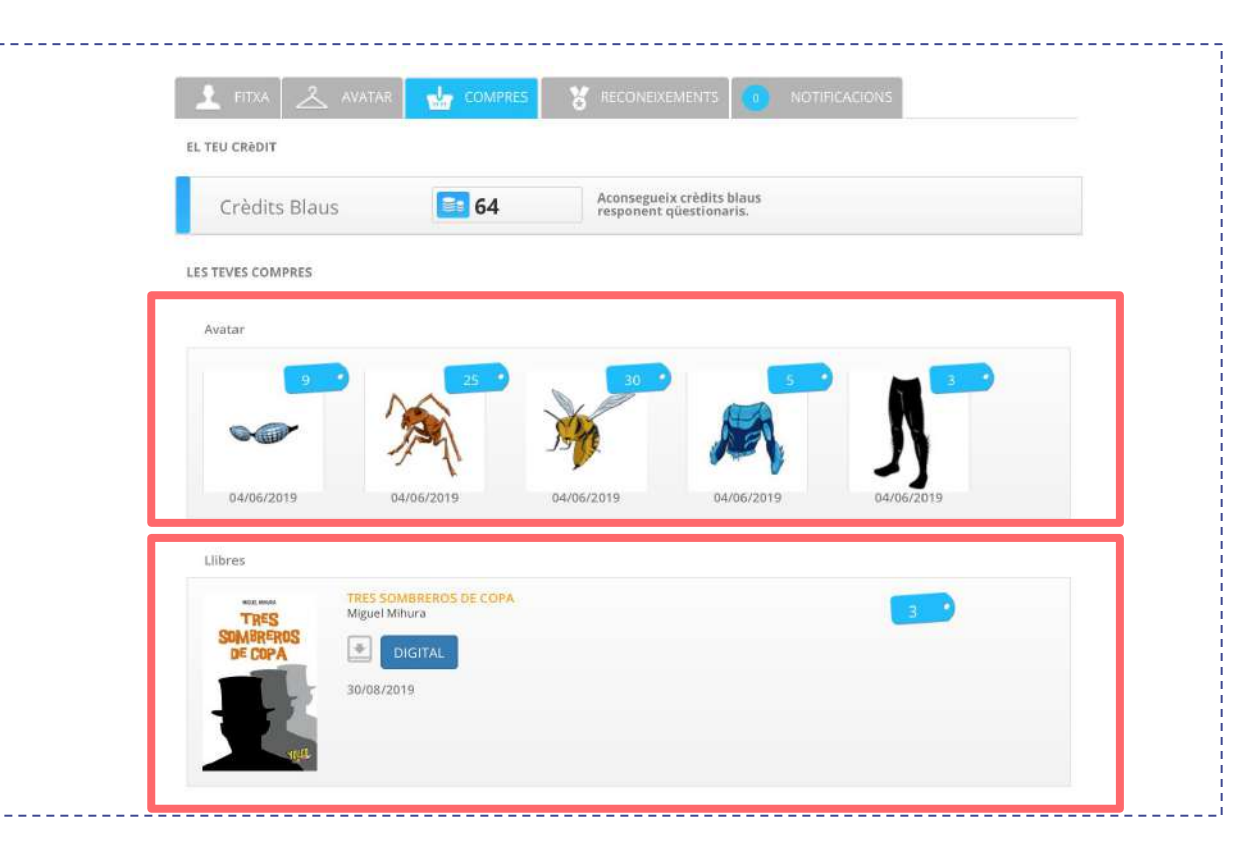

#### 7. Reconeixements

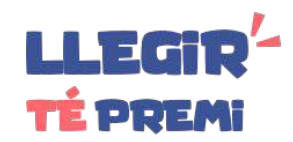

En la pestanya "RECONEIXEMENTS" tens el llistat de reconeixements que t'han fet els tutors.

Hi ha diferents tipus de reconeixement:

- Crèdits blaus.
- Desbloquejar 1 nivell de l'avatar.
- Diploma personalitzat amb el teu nom.
- Medalles especials.

| CONE | XEMENTS                                                        |
|------|----------------------------------------------------------------|
| 16   | /08/2019: Joan Prats t'ha concedit: Diploma personalitzat      |
| 16   | /08/2019: Silvia Mas t'ha concedit: <b>Ets el millor</b>       |
| 5 10 | /08/2019: Maria Ruiz t'ha concedit: <b>Medalla especial</b>    |
| ) 10 | /08/2019: Joan Prats t'ha concedit: 30 crédits addicionals     |
| ) 10 | /08/2019: Javier Cánovas t'ha concedit: 10 crédits addicionals |
|      |                                                                |
|      |                                                                |
|      |                                                                |

#### 8. Notificacions

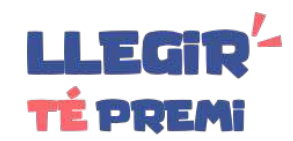

Les notificacions són missatges que envia l'equip del "Llegir té premi" per informar-te de novetats de diferent tipus: reptes, medalles, incidències, etc. Et recomanem que les consultis periòdicament.

Quan una notificació és especialment important, et surt en accedir a la plataforma. Al llistat de notificacions, les importants tenen una icona "!!" en vermell.

Quan una notificació no s'ha llegit, surt marcada amb un cercle blau i en negreta.

També tens les últimes notificacions a la teva pàgina principal.

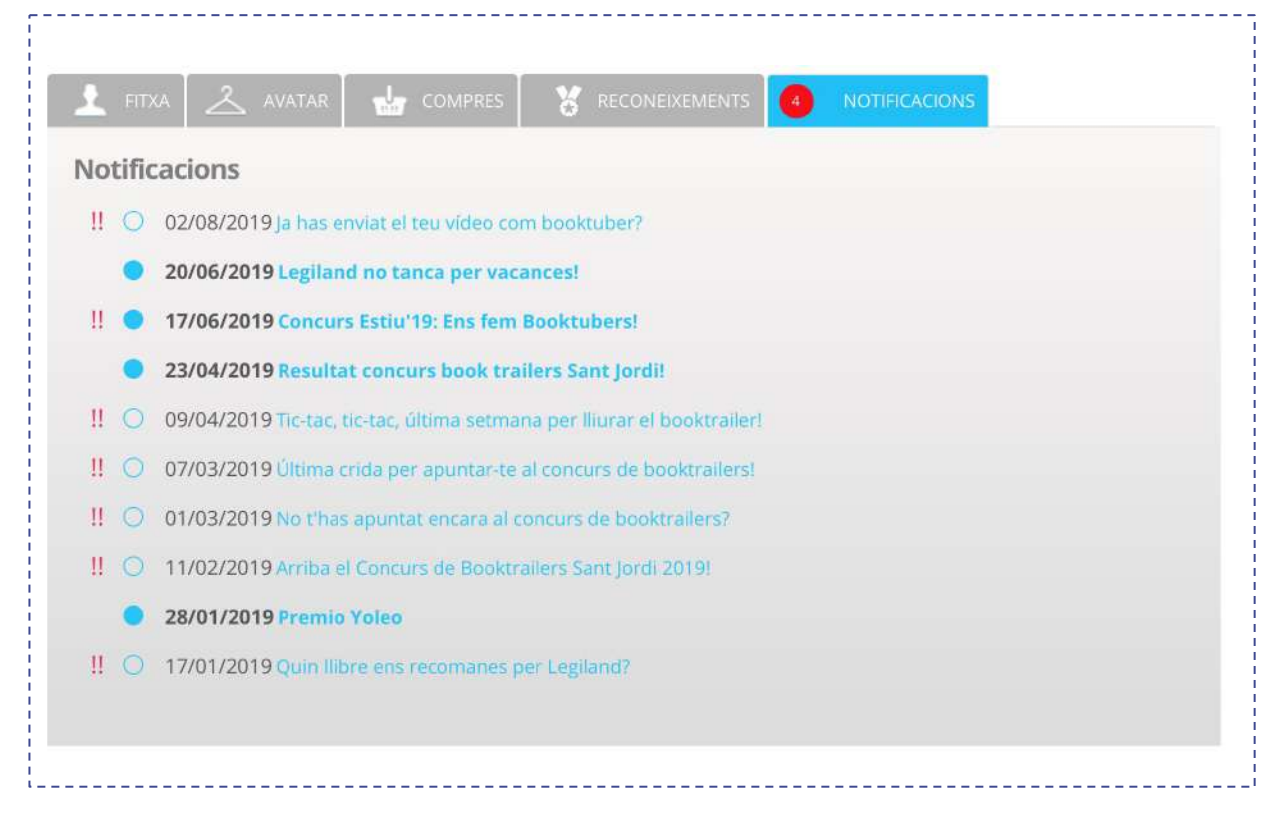

#### 9. Tutors/es

Els tutors/es són els bibliotecaris i bibliotecàries que poden recomanar-te lectures i fer seguiment de les lectures que fas.

1) Per consultar els teus tutors/es vinculats, clica sobre el menú "Tutors/es".

2) A la pantalla de "Tutors/es" pots consultar la biblioteca que pot fer-te recomanacions i fer seguiment de les teves lectures. Al costat de cada tutor,/a tens un botó d'accés directe a les lectures que t'ha recomanat.

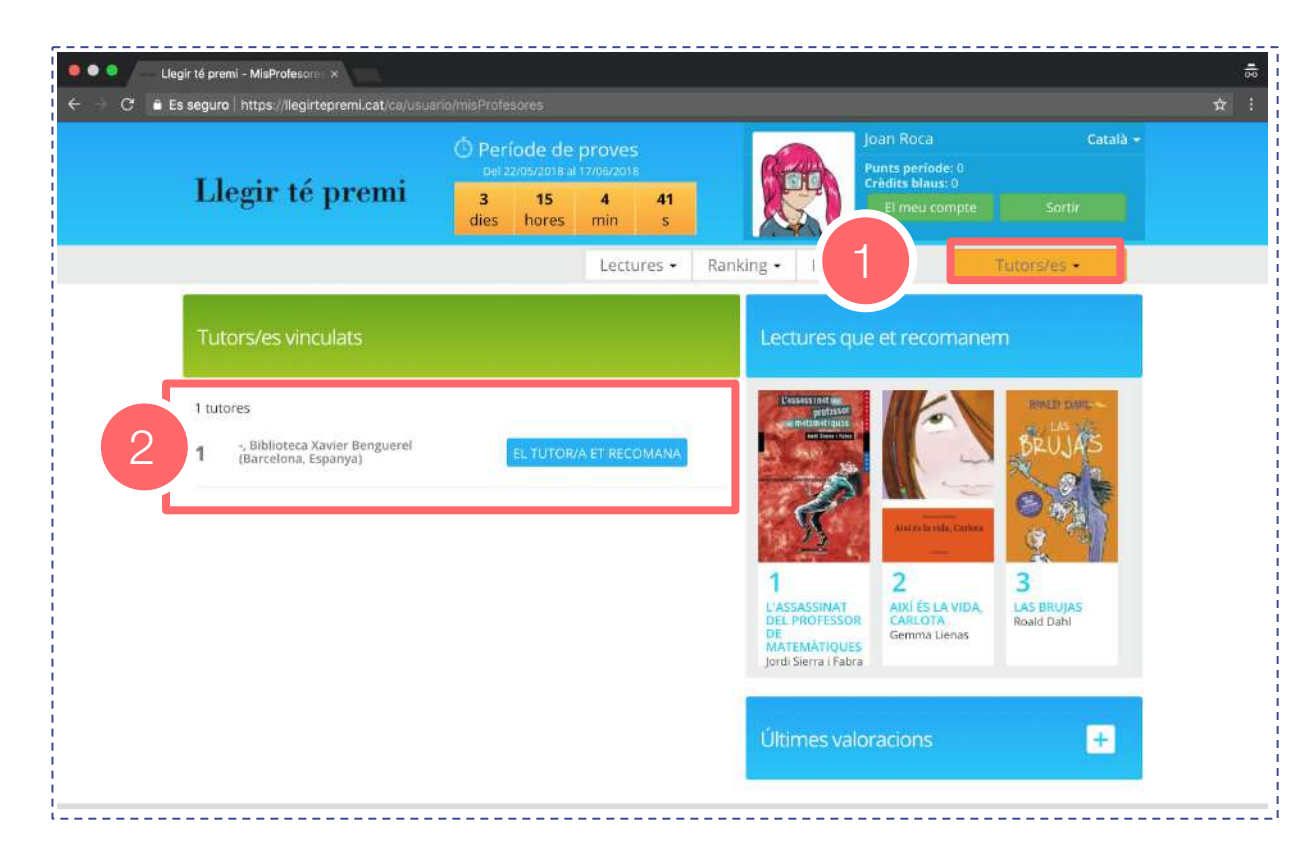

LLEGIR

TÉ PREMI

#### 10. Escollir una nova lectura

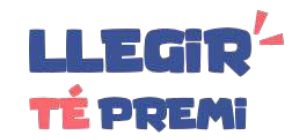

Clica sobre l'opció de menú "Nova lectura" per veure les opcions que tens per descobrir noves lectures.

| eca 🕶 | Nova Lectura 🕶  |    |
|-------|-----------------|----|
| Llib  | res             |    |
| Arti  | cles            | eo |
| Pres  | statgeries      |    |
| Eltu  | utor/a recomana | qu |

Selecciona "Llibres" o "Articles" per accedir al cercador global de lectures:

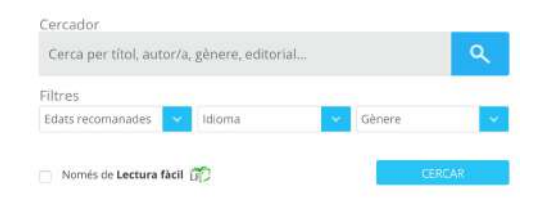

Selecciona un títol per accedir a la fitxa i poder triar la lectura.

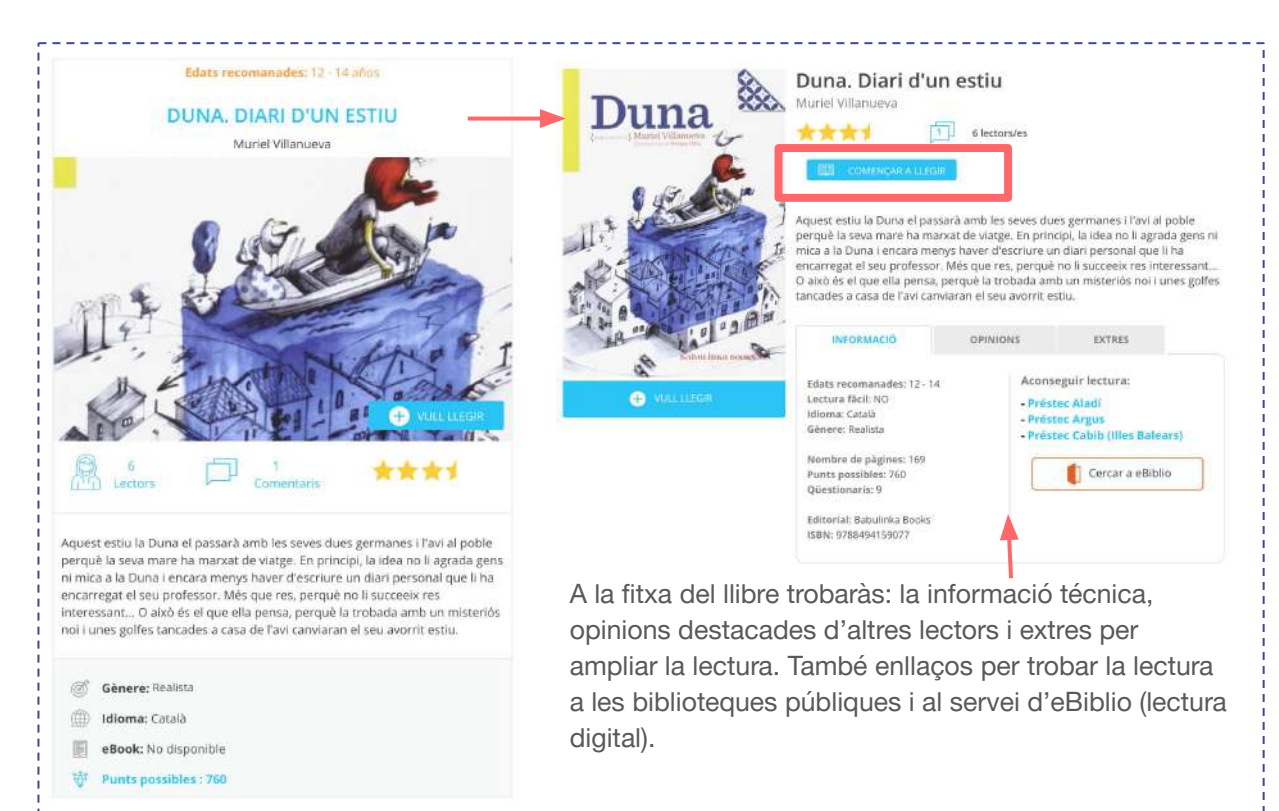

#### **11. Prestatgeries**

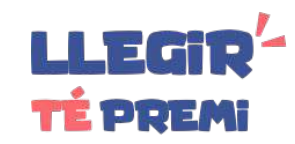

Les prestatgeries són seleccions de lectures fetes pels tutors. Et poden ajudar molt per orientar-te en la tria de la seva pròxima lectura.

Per consultar les prestatgeries, clica l'opció de menú "Nova lectura > Prestatgeries".

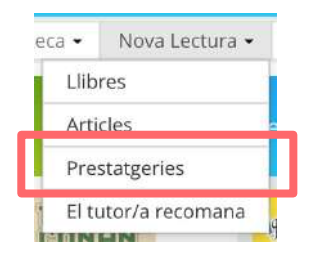

A la pàgina de prestatgeries, tens el llistat de les prestatgeries perquè puguis accedir a les lectures recomanades.

Les prestatgeries apareixen automàticament a mida que els tutores les van creant.

#### Prestatgeries dels meus tutors

Les prestatgeries les organitzen els teus tutors per ordenar les lectures que més els agraden i que creuen poden ser del teu interès.

#### Fans de Roald Dahl

Prestatgeria creada per: Joan Prats

La meva selecció personal de llibres d'aquest autor meravellós.

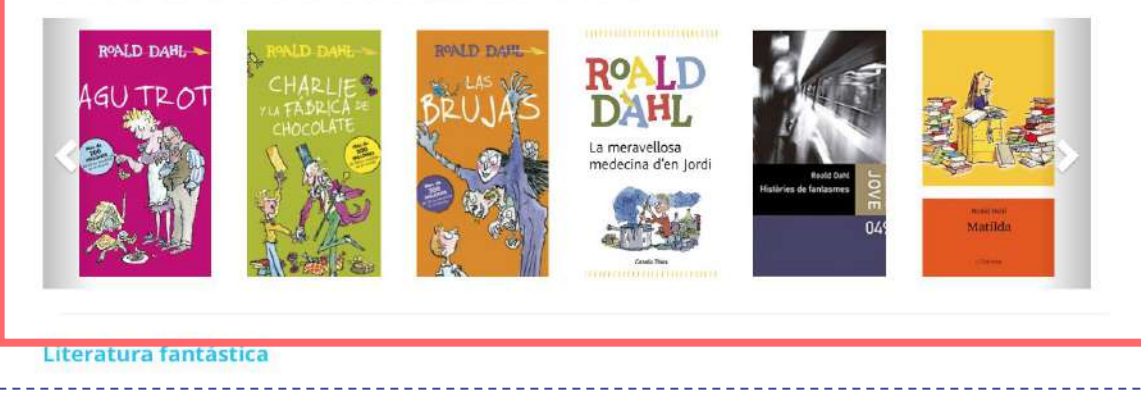

### 12. La meva biblioteca

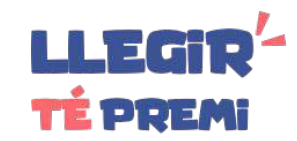

L'apartat "La meva biblioteca" classifica les lectures que has fet o vols fer..

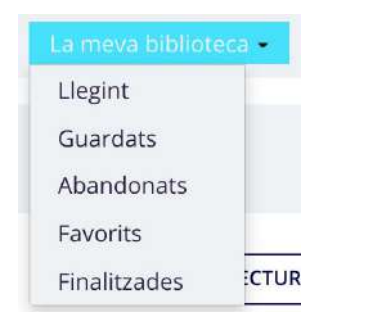

- Llegint: Lectures en curs.
- Guardats: Lectures que has marcat com a interessant per llegir en el futur.
- Abandonats: Lectures abandonades.
- Favorits: Lectures que has acabat i has marcat com a favorites.
- Finalitzades: Lectures que has acabat.

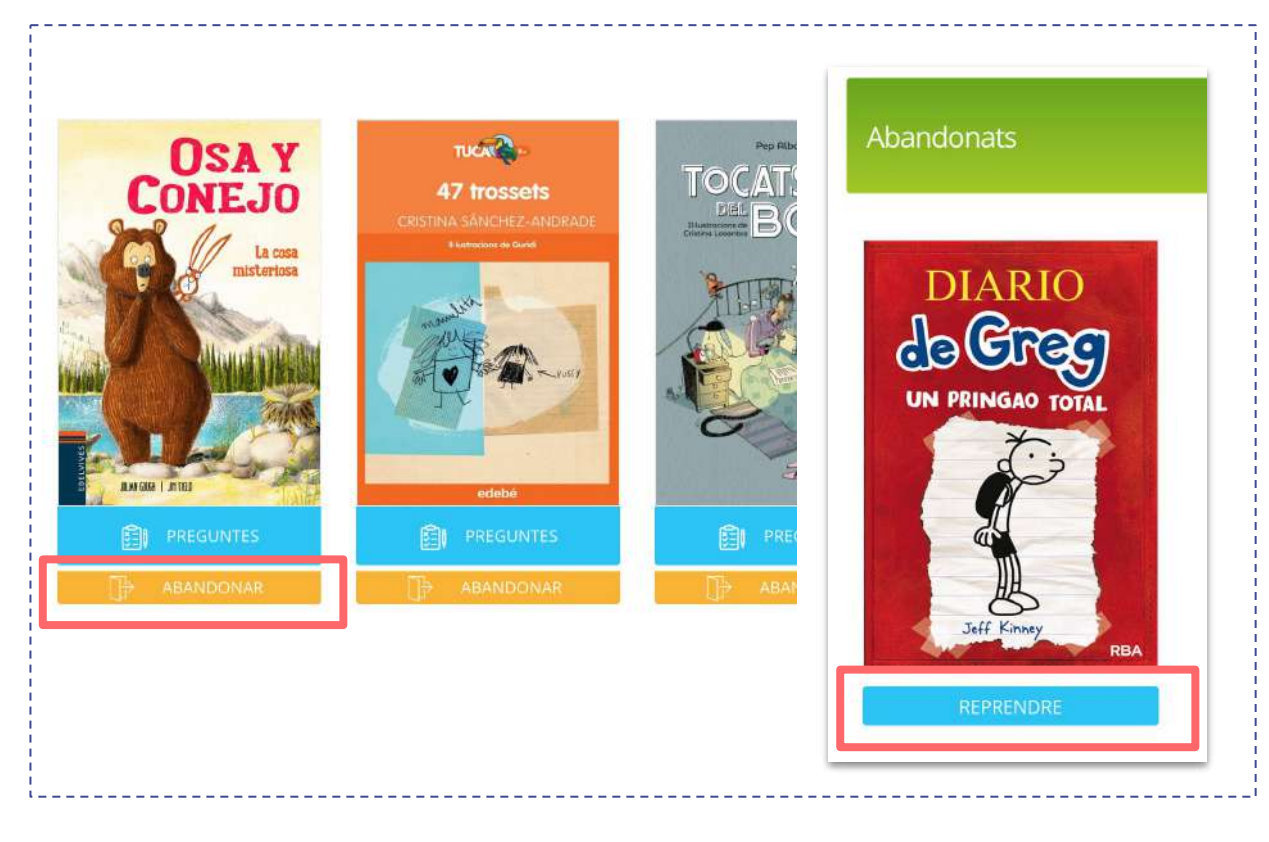

#### **13. Respondre preguntes**

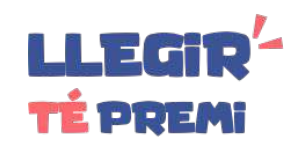

Accedeix a les preguntes d'una lectura des de l'apartat "Llegint" o des de la fitxa del llibre mitjançant el botó "PREGUNTES".

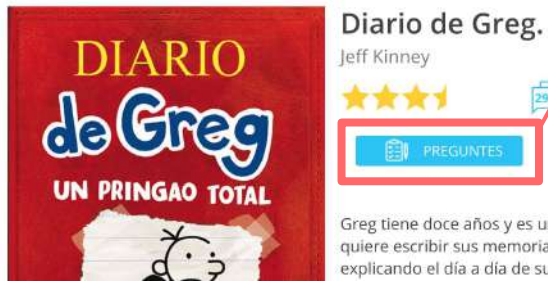

Greg tiene doce años y es ul quiere escribir sus memoria explicando el día a día de su

Has de respondre els güestionaris per ordre. En començar un güestionari se't recorden les normes. El temps és limitat i, un cop comencis, el temps no s'atura. Tens un límit de qüestionaris que pots respondre seguits, així que mesura molt bé el teu ritme de lectura.

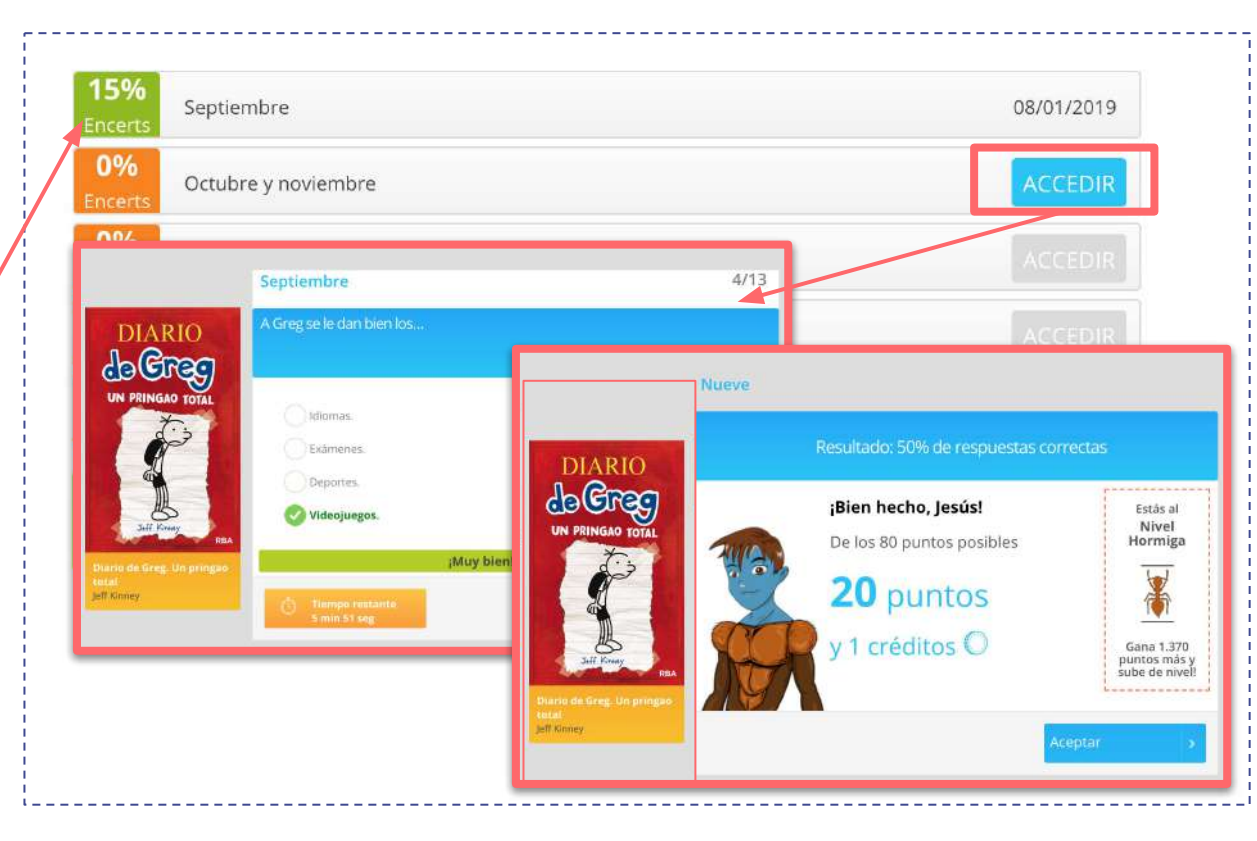

#### 14. Resultats

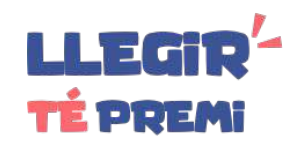

Al final del qüestionari, el sistema t'informa del percentatge d'encerts, i dels punts i crèdits que has guanyat.

Per cada pregunta encertada, guanyes 10 punts. Per cada pregunta que falles, es resten 5 punts. Si no respons, no suma ni resta.

Si fas entre 0 i 33%, no guanyes crèdits. Si fas entre 33 i 66%, guanyes 1 crèdit. Si fas entre 66 i 99%, guanyes 2 crèdits. Si fas el 100%, guanyes 3 crèdits.

Clica el botó "Acceptar" per tornar al llistat de qüestionaris.

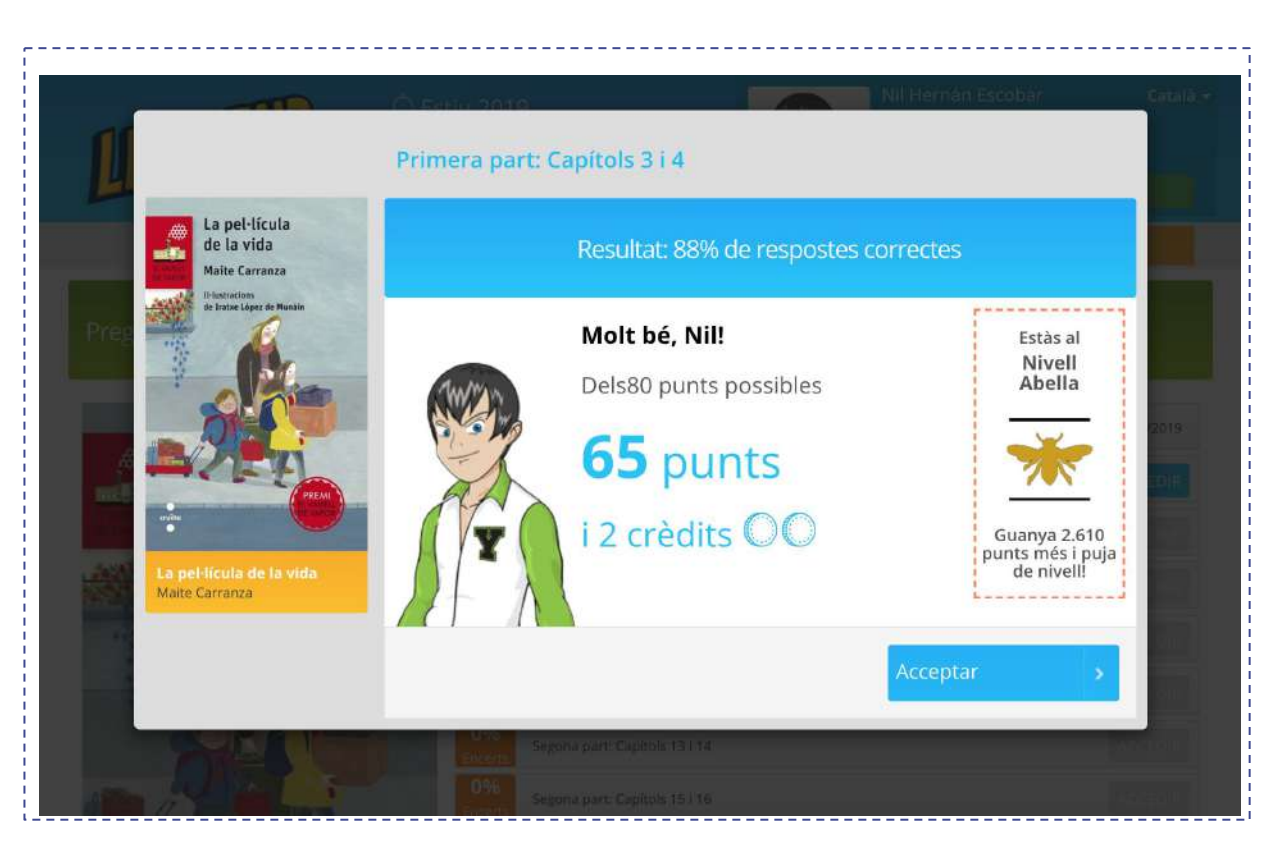

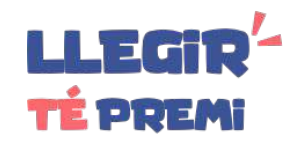

En molts lectures, després de les preguntes tipus test, hi ha l'opció de respondre preguntes obertes, és a dir, que hauràs d'escriure per respondre-les.

Per respondre has de pujar un document en format PDF. Si ho fas correctament, guanyaràs 1 crèdit blau addicional.

Les respostes les podran llegir els teus tutors.

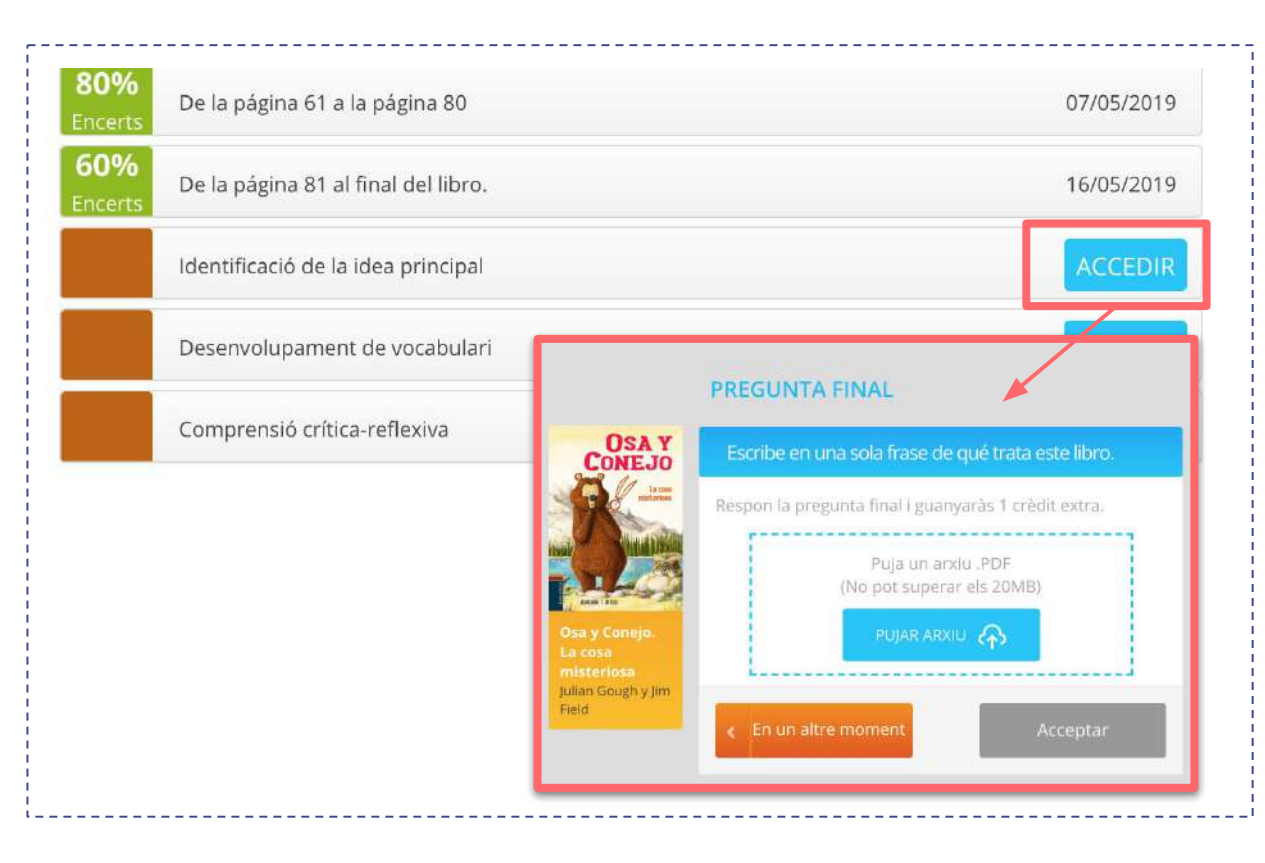

#### 16. Feedback

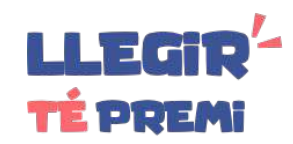

Els tutors/es poden enviar-te feedback (és un missatge curt) dels qüestionaris que hagis fet.

Quan et deixen un nou feedback, en accedir als qüestionaris d'una lectura, et surt en pantalla el missatge (1). A més, veus una icona blava en el qüestionari (2).

Pots respondre al feedback deixant un missatge de fins a 500 caràcters.

Quan deixis un missatge, el botó de Feedback canviarà de color a verd (2).

Només pots respondre (3) una vegada per feedback i el tutor/a podrà respondre al teu comentari. En total són 3 interaccions per qüestionari (2 del tutor/a i 1 del lector/a).

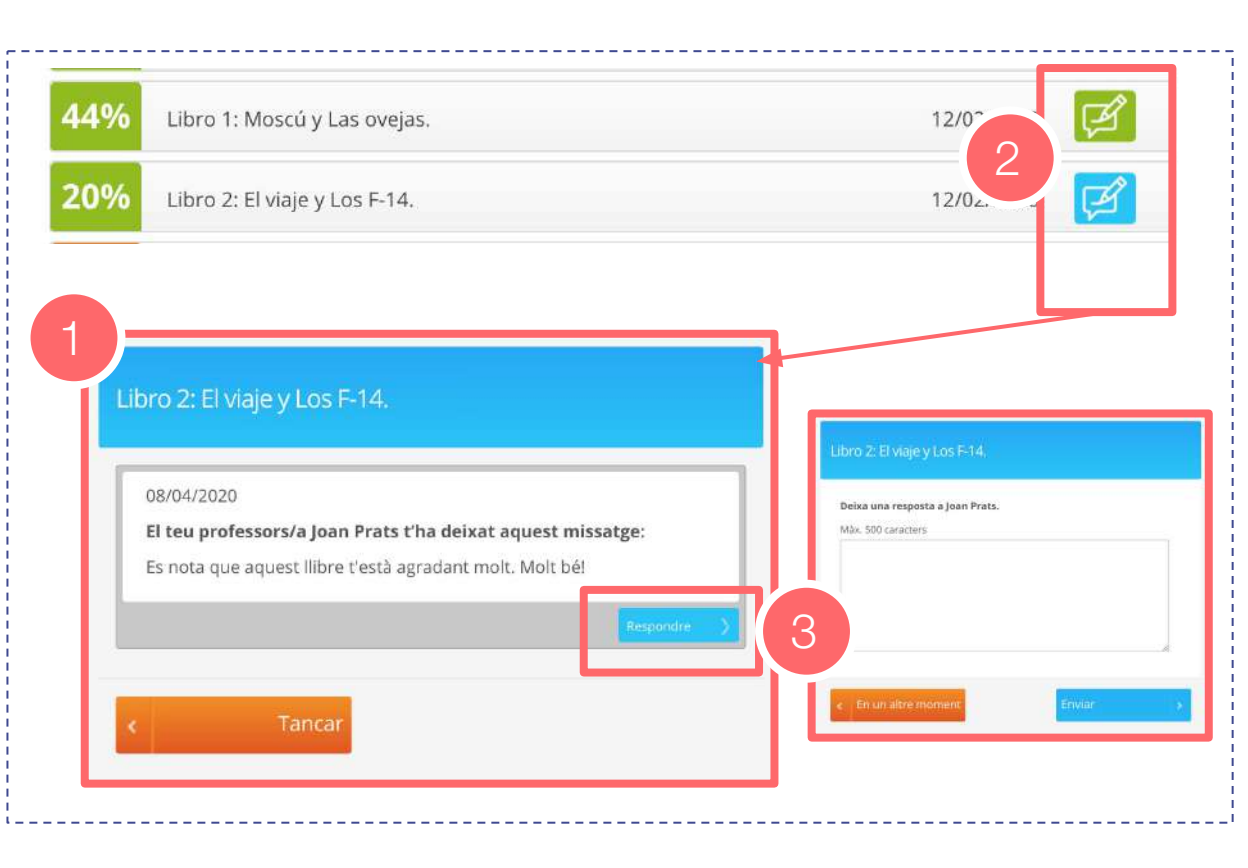

#### **17. Valorar la lectura**

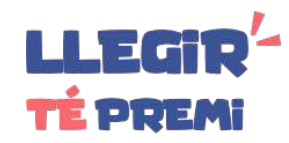

Al final de cada lectura, un cop hagis respost tots els qüestionaris, el sistema et demana una valoració en "estrelles" (de l'1 al 10) i un comentari lliure (la teva opinió per ajudar a altres lectors).

Quan estiguis segur de la teva valoració, clica el botó "Acceptar".

La valoració pot trigar uns dies a fer-se visible a la plataforma, perquè ha de passar per un procés de revisió.

| 📕 🔍 🌲 / 🚒 Legiland - View Cuestionario 🛛 🗙                                                                                                    |                                               |                | Profesional                |
|----------------------------------------------------------------------------------------------------|-----------------------------------------------|----------------|----------------------------|
| ← → C ☆ ■ Es seguro   https://legiland.cat/ca/cuesti                                                                                                    | onario/25196                                  | \$ 🔏 🛛 🕹 🐚 👁 🛩 | 🖸 Ø 🖄 🕈 🗷 🔍 I              |
| L                                                                                                    | Tot l'article                                 | Joana Pou      | Catata -                   |
| MECANOSCRIT DEL<br>SEGON ORIGEN<br>MANUEL DE PEDROLO                                                                                                    | Què t'ha semblat el llibre? Dóna'ns la teva o | opinió.        |                            |
|                                                                                                    | La teva valoració<br>El teu comentari         |                |                            |
| Macuel de Pedrolo (versió<br>Núria Martí Constans)                                                                                                    |                                               | Acceptar       |                            |
| Appropriate productions<br>and appropriate for the second second s |                                               |                | EVA<br>MR<br>HON<br>Specie |
|                                                                                                    | Ültimes                                       | valoracions.   | 0                          |

### **18. Llegir a la plataforma**

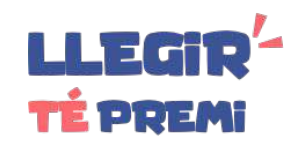

Algunes lectures estan disponibles en digital i es poden llegir a la mateixa plataforma. A la fitxa de cada lectura diu si està disponible per llegir.

| 2005203 |                                       |
|---------|---------------------------------------|
| ø       | Gènere: Divulgació científica, Assaig |
|         | Idioma: Català                        |
| 圓       | eBook: Disponible                     |
| \$      | Punts possibles : 70                  |

Quan hagis triat la lectura per llegir, apareixerà un nou botó "LLEGIR" per accedir al contingut.

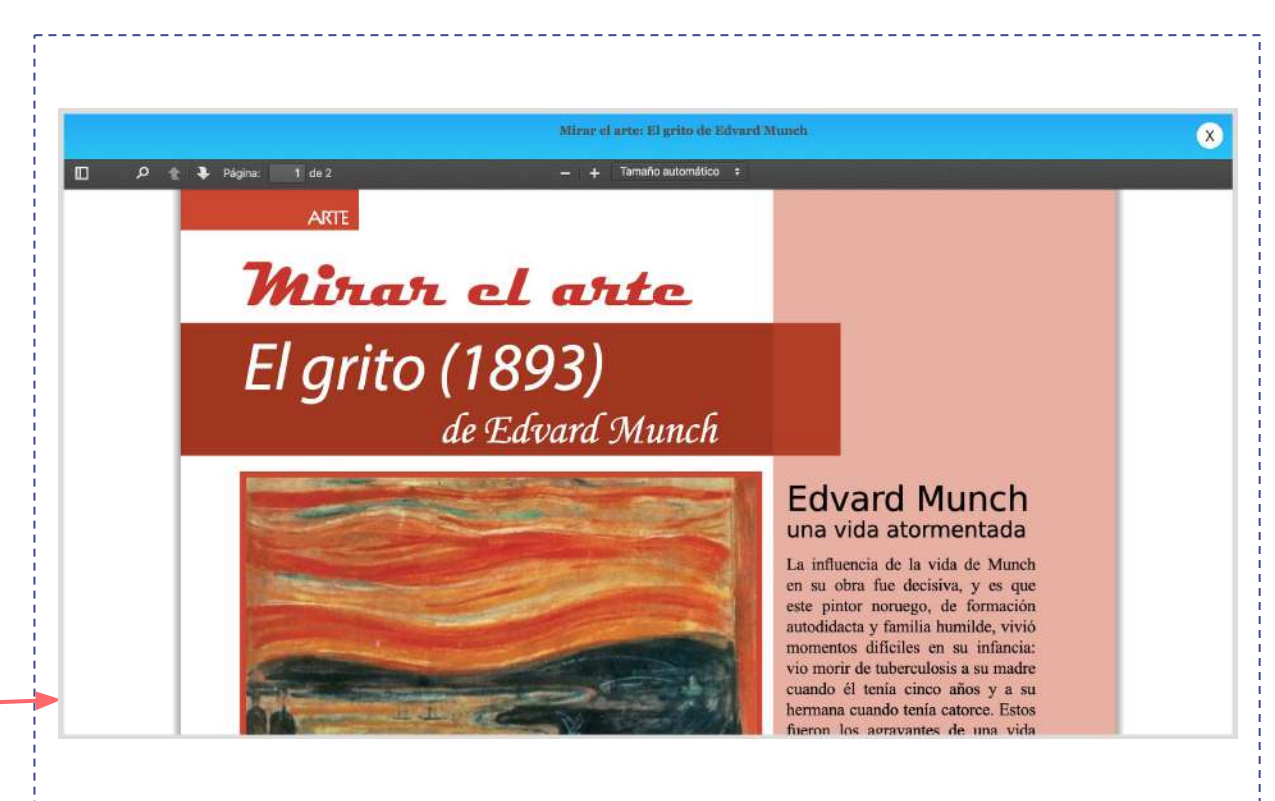

#### **19. Lectures que t'han recomanat**

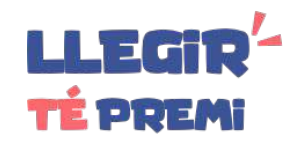

Per consultar la teva llista de lectures que t'han recomanat, clica l'opció "El tutor/a recomana" del menú desplegable "Nova lectura".

| eca 🕶 | Nova Lectura 👻  |
|-------|-----------------|
| Llibr | res             |
| Artic | cles            |
| Pres  | statoeries      |
| El tu | itor/a recomana |

A la pàgina de llibres recomanats es mostren per defecte aquells que encara es troben dins del període de recomanació amb la informació de qui l'ha fet i el seu calendari (1).

Si vols consultar l'històric de lectures recomanades, clica sobre el botó "Històric de lectures recomanades" (2).

| 2 lectures recoman | hades actives 2 Històric de lectures recomanades                               |
|--------------------|--------------------------------------------------------------------------------|
| Detectiu           | DETECTIU CONAN 3. EL MISTERI DE L'HABITACIÓ TANCADA<br>Gosho Aoyama            |
|                    | 8.8 + + + + (21) 1 COMENTARIS                                                  |
|                    | Tutor / Tutora: Joan Prats - Data d'inici: 03/09/2019 - Data límit: 30/09/2019 |
| LLEGINT            |                                                                                |
| LA NIÑA            | LA NIÑA QUE SALVÓ LOS LIBROS                                                   |

## 20. Adquirir una peça d'un avatar

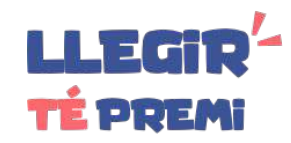

Per **adquirir una peça** a la botiga de l'avatar, has de seleccionar-la. El **preu** en **crèdits blaus** s'indica en una etiqueta blava.

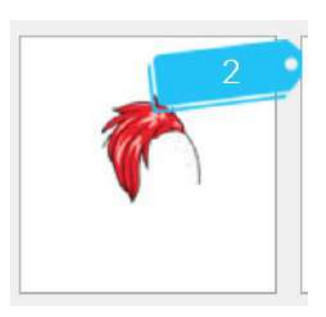

La plataforma et demanarà confirmació, prem el **botó "Aconseguir"**.

Un cop aconseguida, es troba **disponible a la botiga** perquè la puguis fer servir.

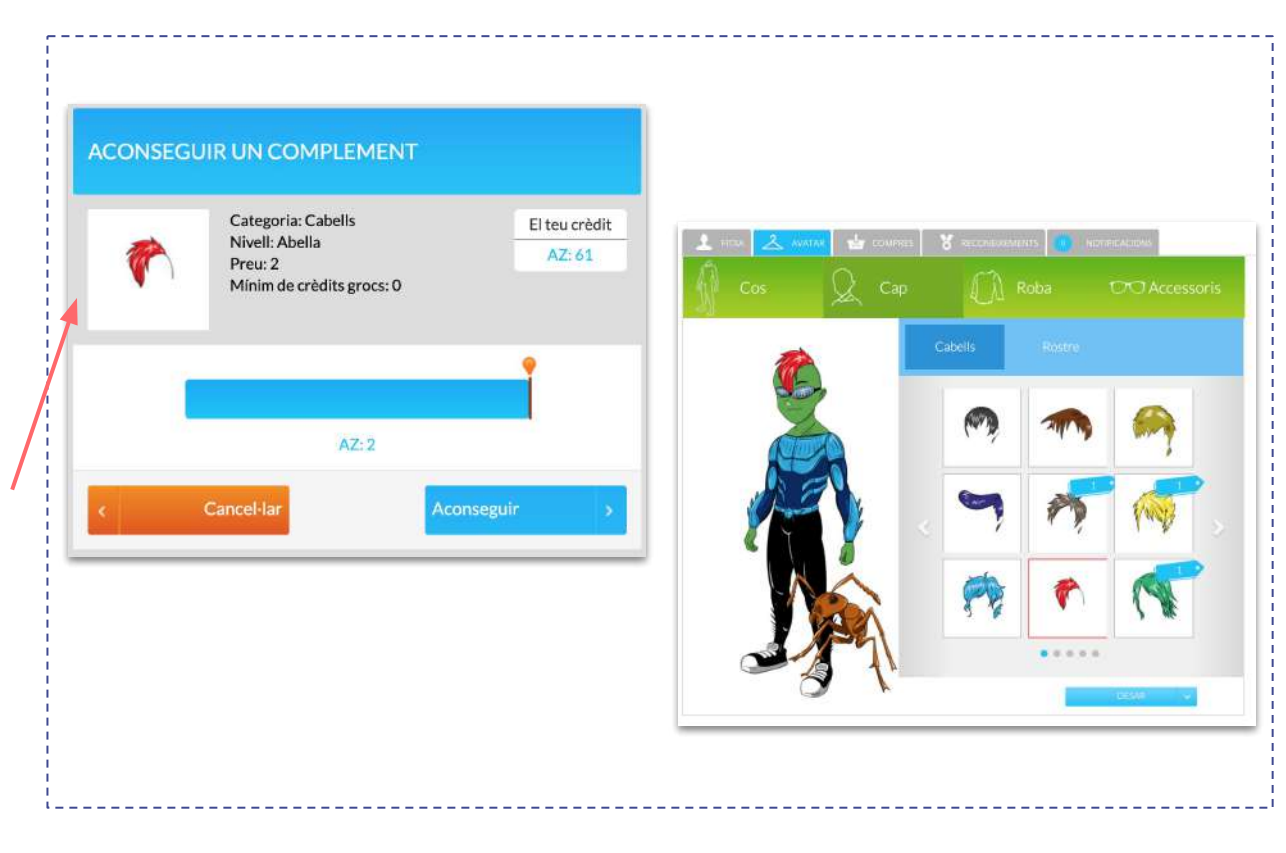

#### 21. Equips

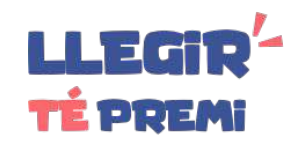

Per participar en el rànquing d'equips, en primer lloc has de crear un equip de lectura (1) o unir-te a un que ja existeixi (2). Per fer-ho ves a la pàgina de Ranking > Equips.

El rànquing d'equips té en compte la mitjana de punts aconseguits per tots els membres de l'equip a partir del moment que es crea l'equip o s'afegeix un nou membre. És a dir, els punts que un membre hagi aconseguit abans de sumar-se a l'equip, no es tenen en consideració per l'equip.

Només comptabilitzen els punts dels qüestionaris únics, és a dir, si dos membres del mateix equip responen el mateix qüestionari, només compten per l'equip els punts aconseguits pel primer usuari que va fer aquell qüestionari.

L'equip és visible al rànquing quan té més d'un membre. No es tenen en consideració els equips d'un sol membre.

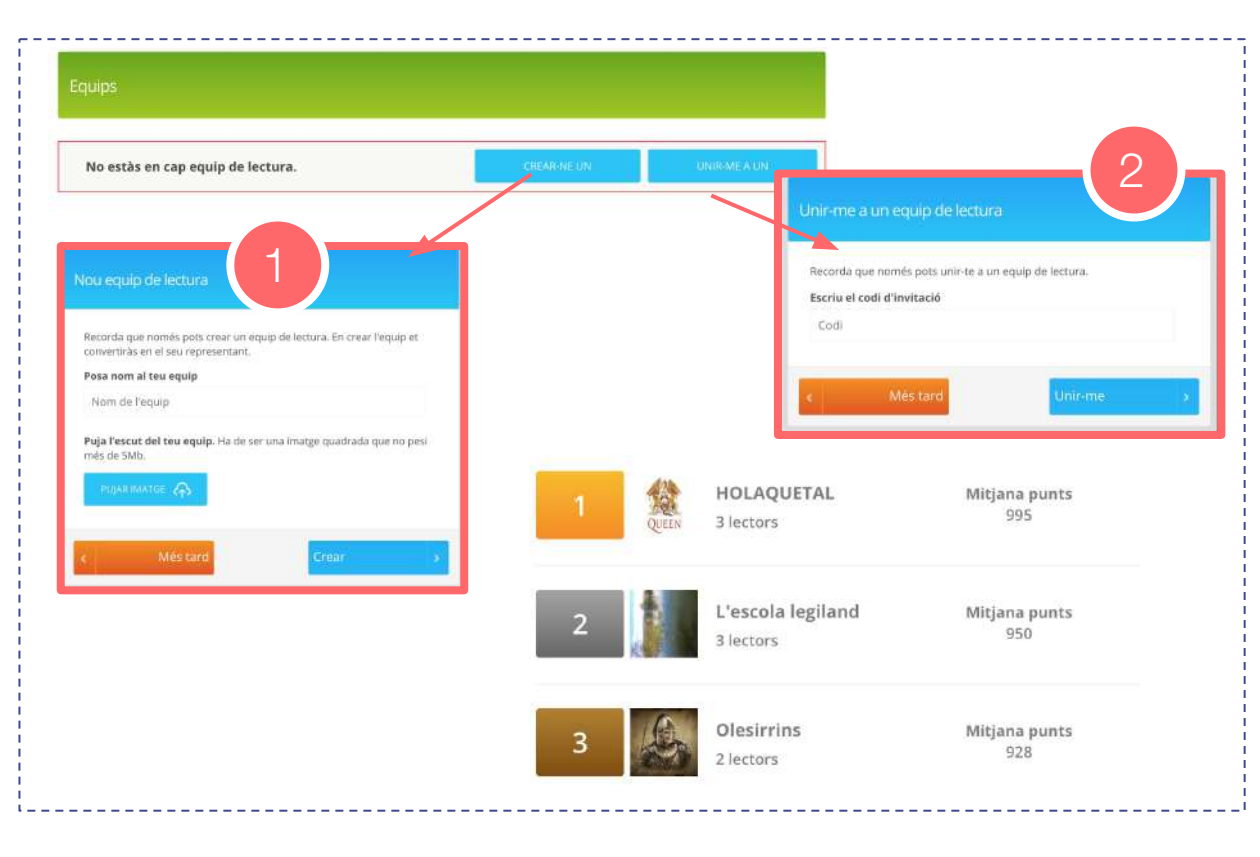

#### 22. Rànquings

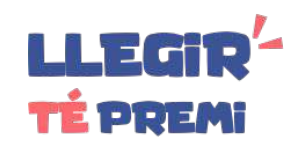

Accedeix als rànquings des del menú superior:

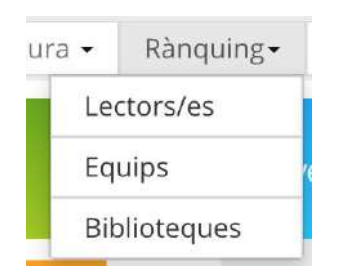

Els rànquings de lectors es poden filtrar per franja d'edat per saber en quina posició estas respecte al teu grup.

A la part superior tens le botó per **"TROBAR-ME"** per si no surts entre els 10 primers.

| FILTRAR RÀNQUING: |   |          |                                                                        | TROBAR-ME                                 |
|-------------------|---|----------|------------------------------------------------------------------------|-------------------------------------------|
| De 12 a 16 anys   | 1 | R        | Laia G.<br>Biblioteca del Districte 2<br>(Terrassa)                    | Punts trimestre Punts totals<br>0 101.660 |
|                   | 2 |          | Josep 5.<br>Biblioteca Lluís Barceló i Bou<br>(Palamós)                | Punts trimestre Punts totals<br>0 65.390  |
|                   | 3 |          | Ali K.<br>Biblioteca de Montornès del<br>Vallès (Montornès del Vallès) | Punts trimestre Punts totals<br>0 64.460  |
|                   | 4 | <u>N</u> | Núria G.<br>Biblioteca Lluís Barceló i Bou<br>(Palamós)                | Punts trimestre Punts totals<br>0 36.780  |
|                   | 5 |          | Bàrbara F.<br>Biblioteca Marcel·lí Domingo<br>(Tortosa)                | Punts trimestre Punts totals<br>0 34.150  |

1 - -

#### **23. Medalles**

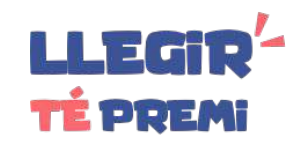

Accedeix a l'apartat de medalles des del menú principal.

La pàgina de medalles et mostra una graella de possibles medalles que pots guanyar llegint (1).

Hi ha diferents tipus de medalles i cada una d'elles et proposa un repte. Clica sobre una per descobrir com aconseguir-la (2). Algunes medalles són d'edició limitada i d'altres només les poden concedir els tutors.

T'atreveixes amb el repte de les medalles? Quantes ets capaç d'aconseguir?

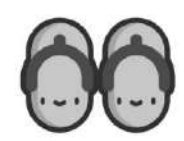

Xancletes

Edició limitada : 33/350

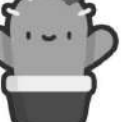

Cactus

L'han aconseguit : 124

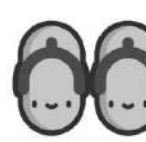

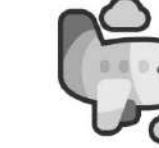

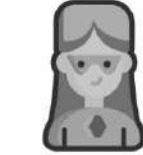

Woman Power L'han aconseguit : 85

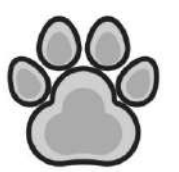

**Bèsties i bestioles** 

L'han aconseguit : 90

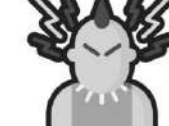

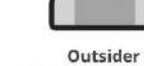

L'han aconseguit : 129

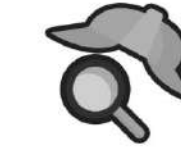

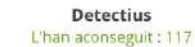

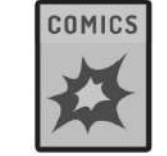

**Comic Fan** 

L'han aconseguit : 155

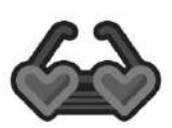

Love is in the air L'han aconseguit : 74

Xancletes Edició limitada : 219/350

La volta al món

L'han aconseguit : 11

#### 24. Període

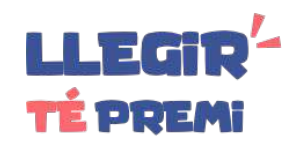

A la capçalera de la web surt un comptador que indica el temps que queda per finalitzar el concurs de "Llegir té premi".

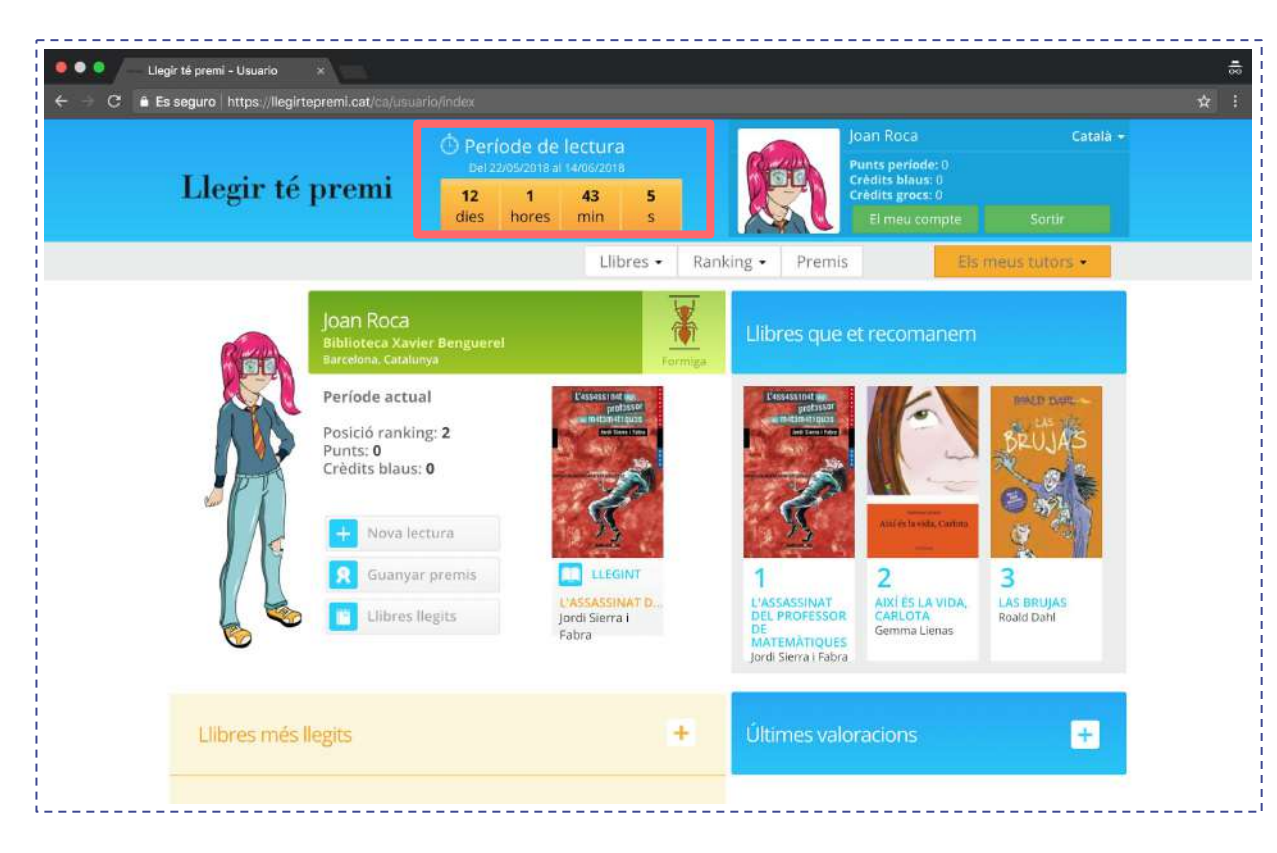

#### 25. Crèdits blaus

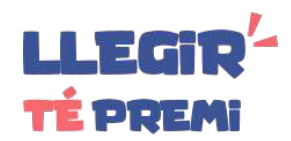

A la pestanya de COMPRES pots consultar quants crèdits blaus tens.

Els crèdits blaus són aquells que obtens per mitjà dels punts que acumules responent qüestionaris; per tant, s'obtenen de la lectura (cada punt aconseguit es tradueix en un crèdit blau).

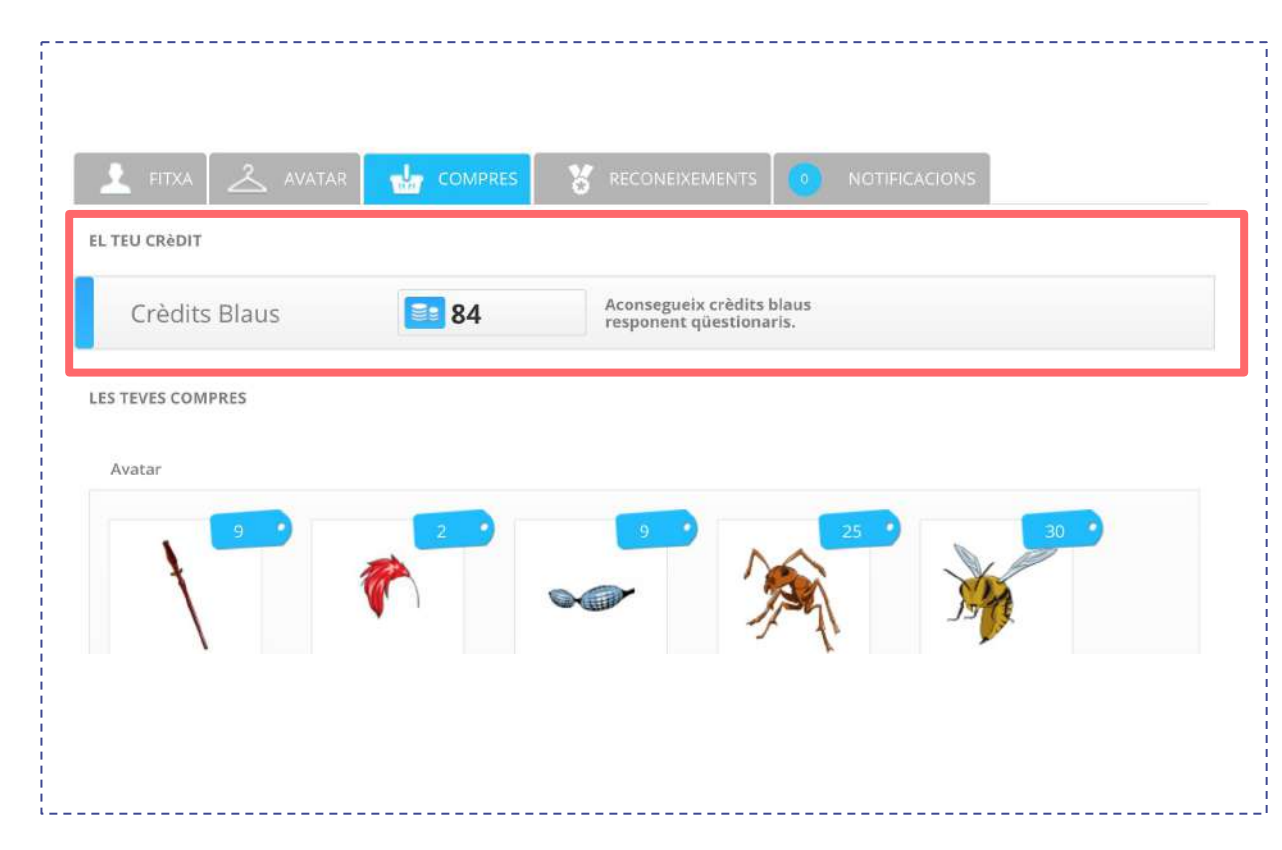

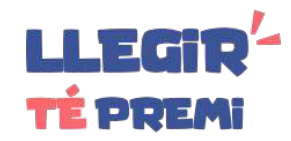

La interfície de la plataforma està disponible en 2 idiomes: català i castellà.

Per canviar l'idioma has de seleccionar l'opció que vulguis del desplegable situat a la part superior dreta de la capçalera.

| () 3r. T<br>Del 03 | rimestr     | e 19-2           | 20             | SWAD.           | Legiland Jesús<br>Punts trimestre: -100 | Català -                |
|--------------------|-------------|------------------|----------------|-----------------|-----------------------------------------|-------------------------|
| <b>73</b><br>dies  | 12<br>hores | <b>30</b><br>min | <b>14</b><br>s |                 | Crèdits blaus: 84<br>El meu compte      | Anglès<br>So tir Català |
| La meva            | a bibliote  | ca 🖌             | Nova Lectu     | ra 🗸 🛛 Rànquing | g• Tu                                   | itors/et                |
| ús<br>•            |             |                  | Aranya         | Novetats        |                                         |                         |
| ual                |             | CAMP             | S              | Notificacio     | ons                                     |                         |
| ing: <b>16043</b>  |             | de madu          | IXES           | 06/04/2020:     | Ampliem temps per Iliu                  | rar el repte            |
| 84                 |             | 0                | 9              | 24/03/2020:     | Repte extraordinari: #jo                | osoccreatiua            |
| ctura              |             | JORDI SIEKKI     | I FIBRA        | 23/03/2020:     | Llibres en digital gratuit              | 23                      |
| ides               |             |                  | SINT           |                 |                                         | VEURE TOTES             |
|                    | C<br>Jo     | AMPS DE          | e MAD<br>a i   | Incorporacio    | ons al catàleg                          |                         |

#### 27. Recuperar contrasenya

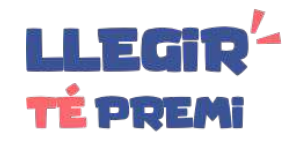

Si no recordes la teva contrasenya, fes clic en l'enllaç "Has oblidat la teva contrasenya?" sota el formulari de login i accediràs a la pantalla de recuperació.

Un cop a la pantalla de recuperació, introdueix el teu email al formulari, el codi de verificació i clica el botó "Enviar >".

Automàticament rebràs un correu electrònic que et recorda la teva contrasenya. Si no el reps, comprova la bústia de correu brossa (SPAM).

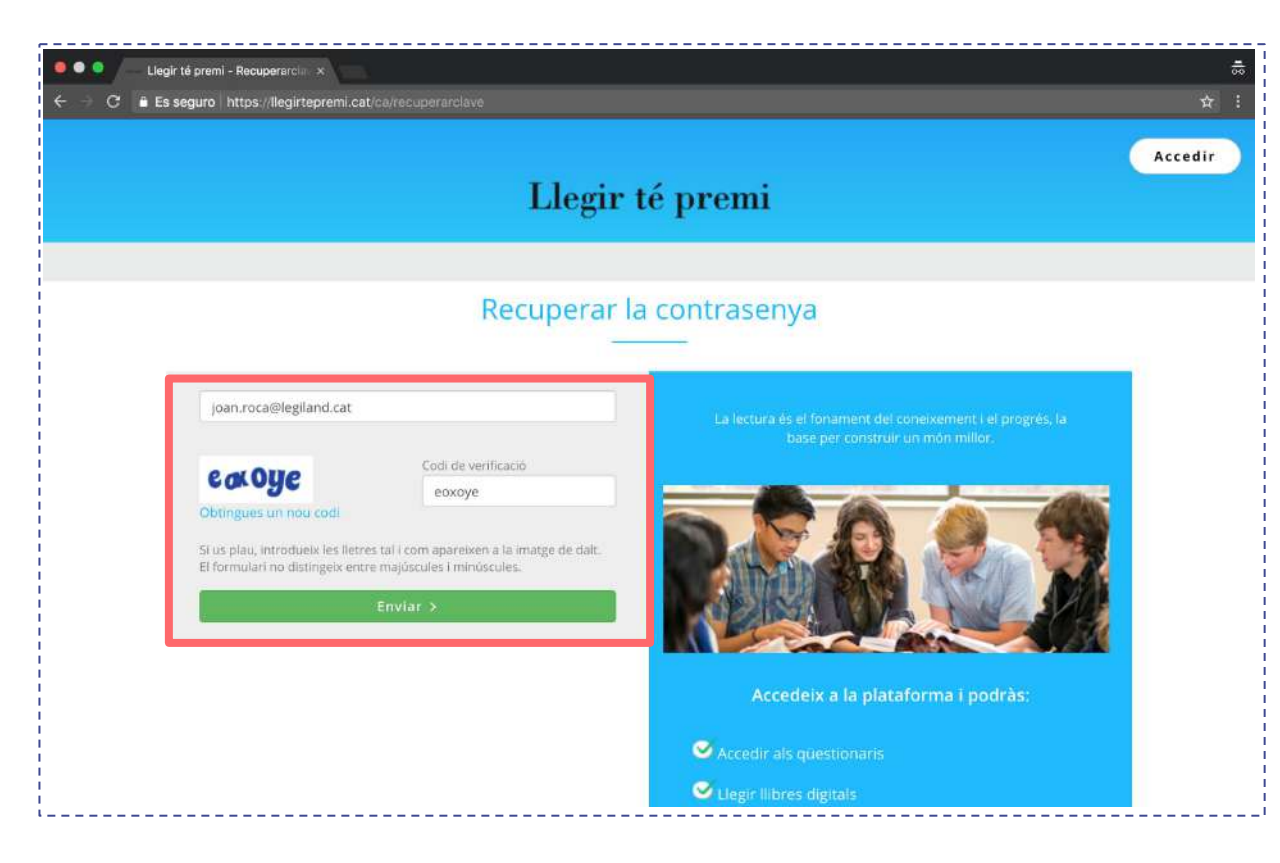

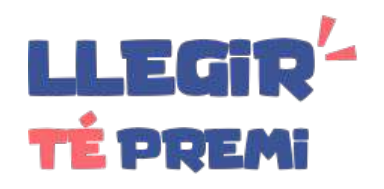

## Com et podem ajudar?

ajuda@llegirtepremi.cat